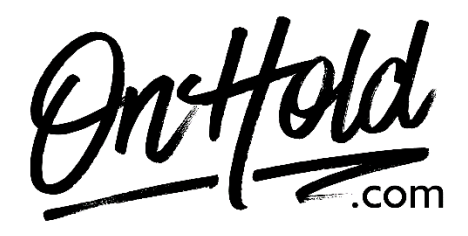

Uploading Custom Vonage Music On Hold from OnHold.com

Before you begin, save the on hold audio file provided by our studios to your computer in a convenient location, such as your desktop. Follow the steps below to customize your Vonage music on hold.

Log in to your Vonage admin portal.

- Go to PBX Settings.
- Go to Hold Music.
- Select "Upload Audio File".
- Browse your PC for your custom OnHold.com audio file & upload.
- Click "Save" to confirm.

You're ready to market your business to every caller with custom music on hold via your Vonage phone service!

Questions? Call <u>OnHold.com</u> at 1-888-321-8477.